## Instructivo | Ingreso a Scotic en Línec y Scotia Móvil

### ¿Qué es fácil?

Tus operaciones digitales con Scotiabank

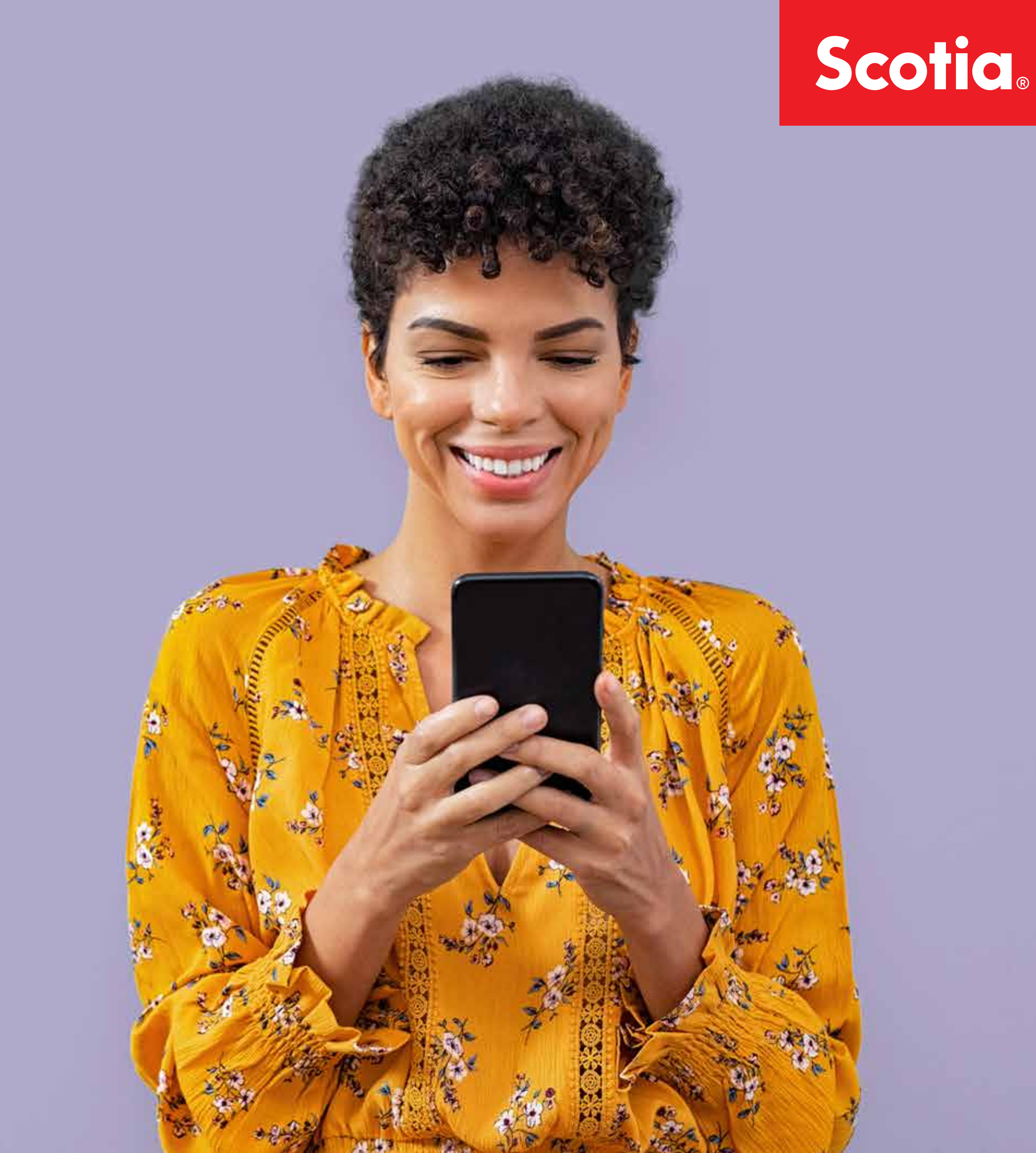

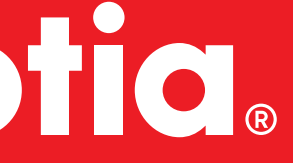

## Índice Scotia en Línea

#### ¿Qué puedo hacer?

#### Ingreso a Scotia en Línea en Desktop

#### Ingreso desde Scotia Móvil

Ingreso por primera vez con **Tarjeta de Débito** 

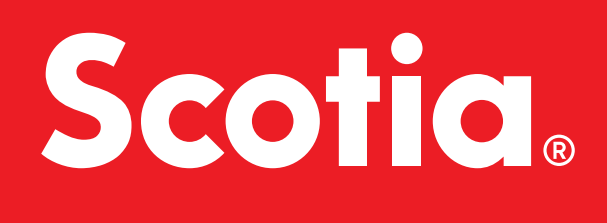

## Ingreso por primera vez con **Tarjeta de Crédito** 02 Ingreso por primera vez con **Tarjeta de Débito** 04 06

## ¿Qué puedo hacer? Descubrí las operaciones que podés hacer desde nuestros canales digitales

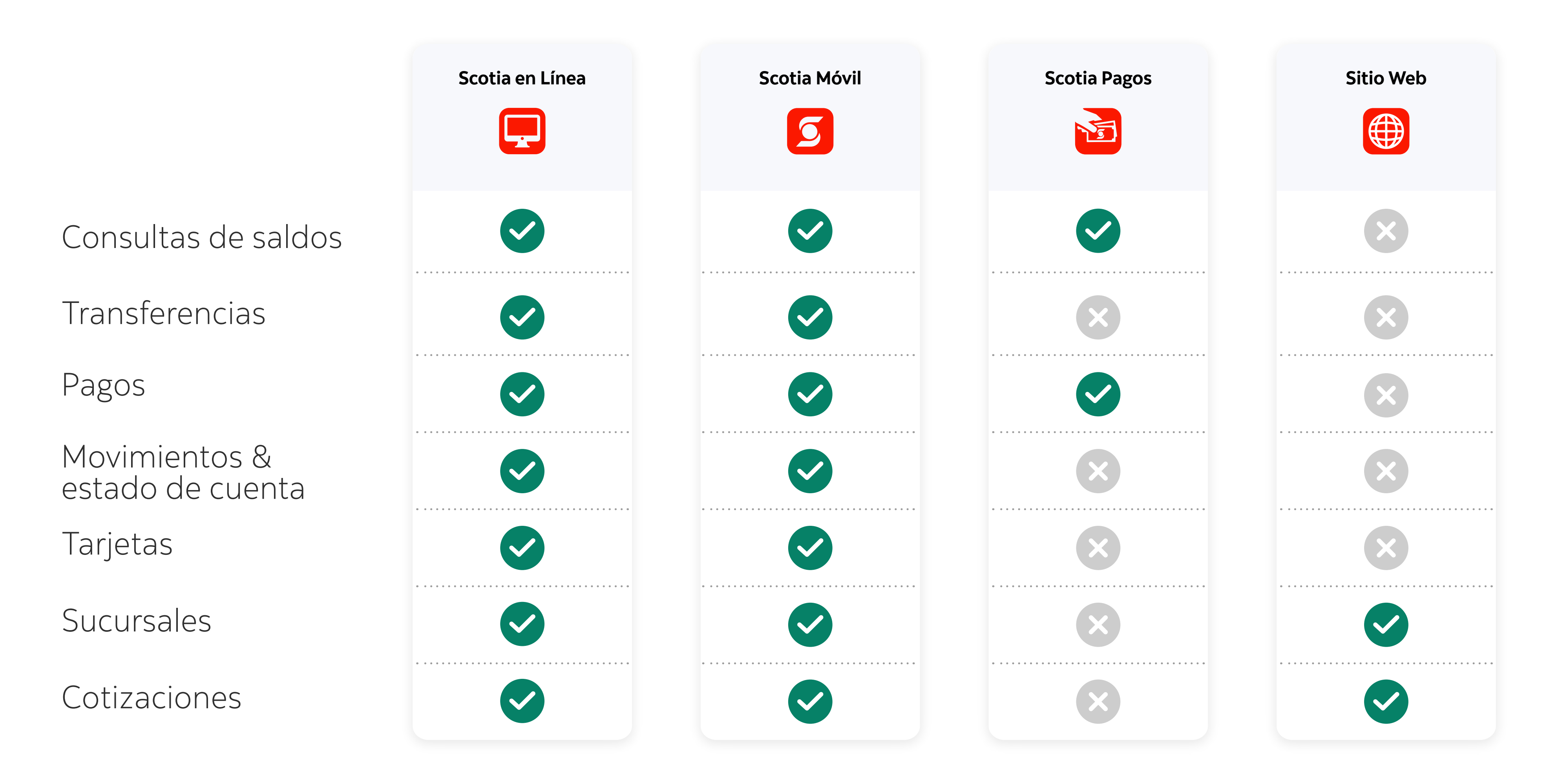

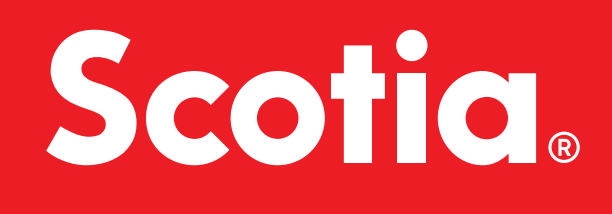

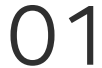

## **Registro en Desktop** Ingreso por primera vez con **Tarjeta de Crédito**

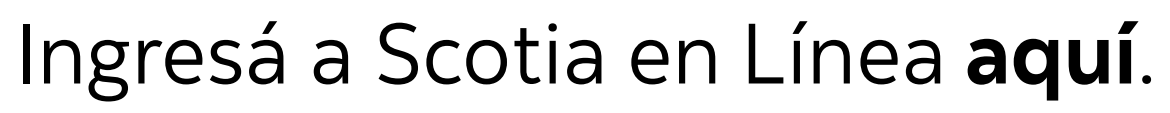

7

Alternativamente ingresá en www.scotiabank.com.uy y hacé click en el botón "INGRESA" de Scotia en Línea

Seleccioná la opción: "Si aún no tenés usuario, hacé click aquí."

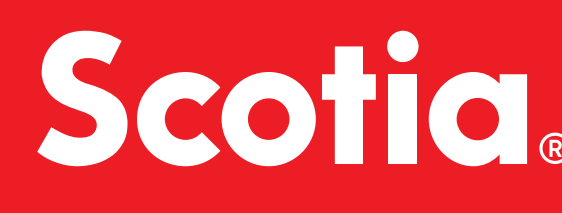

| Completá los campos          | para acceder a tu cuenta            |              |
|------------------------------|-------------------------------------|--------------|
| Usuario                      |                                     |              |
| Ingresá tu usuario habitua   | l (C.I.)                            |              |
| PIN                          |                                     |              |
| Ingresá tu PIN               |                                     |              |
| Contraseña                   |                                     |              |
| Ingresá tu contraseña        |                                     |              |
| INGRESAR                     | <u>Olvidaste tu PIN o contraseñ</u> | ia?          |
| Si aún no tenés usuario, hac | <u>é click aquí</u> .               | , hacé click |

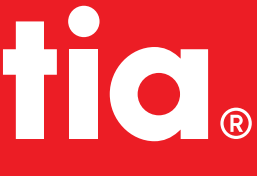

02

# 3

#### Seleccioná el tipo de registro:

#### "Ingreso por primera vez con tarjeta de crédito"

#### Chequeá que hayas ingresado correctamente todos los datos, luego hacé click en **"INGRESAR"** y ilisto!

- La contraseña la estás creando en este momento, por eso la tienes que repetir.
- El PIN lo estás creando en este momento, por eso la tienes que repetir.
- La imagen de seguridad la estás eligiendo. Cada vez que ingreses a Scotia en Línea te la estaremos mostrando para que confirmes que estás realmente en Scotia en Línea.
- Cuando termines el registro, vas a poder utilizar tu documento, PIN y contraseña creados en estos pasos para tu ingreso a Scotia en Línea.

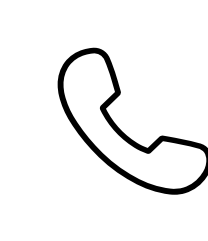

Si aún tenés alguna duda, por favor, comunicate con nuestro servicio de atención al cliente al teléfono 1991, de lunes a viernes de 9:00 a 19:00 hs.

| Scotlabank                            |                                                | Sectia en | Emea |   |                    |
|---------------------------------------|------------------------------------------------|-----------|------|---|--------------------|
| Seleccioná el tipo de reg             | istro y luego completá los campos              |           |      |   |                    |
| Tipo de registro                      | Ingreso por primera vez con tarjeta de crédito | ٣         |      |   |                    |
| Documento                             | Ingresá tu número de documento                 |           | 0    |   |                    |
| País                                  | Uruguay                                        | v         |      |   |                    |
| Тіро                                  | Cédula de identidad                            | Y         |      |   |                    |
| Nombres                               | Ingresá tus nombres                            |           |      |   |                    |
| Apellidos                             | Ingresá tus apellidos                          |           |      |   |                    |
| E-mail                                | Ingresá tu e-mail                              |           |      |   |                    |
| PIN                                   | Ingresá tu PIN                                 |           |      |   |                    |
| Repetir PIN                           | Repetí tu PIN                                  |           |      |   |                    |
| Contraseña                            | Ingresá tu contraseña                          |           |      |   |                    |
| Repetir contraseña                    | Repetí tu contraseña                           |           |      |   |                    |
| Número de tarjeta de<br>crédito       | Ingrese el número de su tarjeta                |           |      | 0 | Tu nún             |
| Número de cuenta                      | Ingresá tu número de cuenta                    |           | 0    |   | estado             |
| Fecha vencimiento                     | Mes 💌 Año 💌                                    |           |      |   | tu tarje<br>al 199 |
| Seleccioná una<br>imagen de seguridad | SELECCIONAR                                    |           |      |   |                    |
| INGRESAR CA                           | NCELAR                                         |           |      |   |                    |

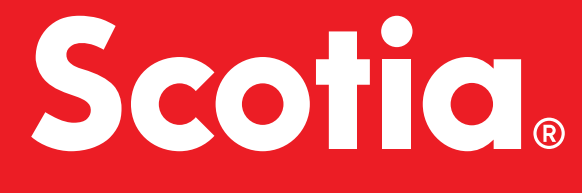

#### de cuenta s en el cuenta de llamando

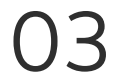

## **Registro en Desktop** Ingreso por primera vez con **Tarjeta de Débito**

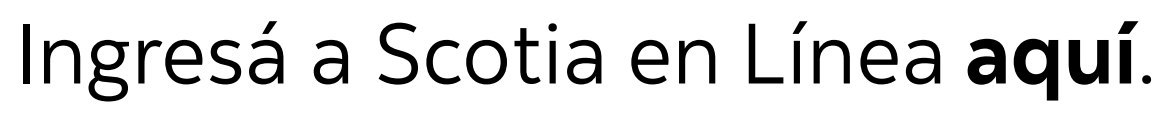

7

Alternativamente ingresá en www.scotiabank.com.uy y hacé click en el botón "INGRESA" de Scotia en Línea

Seleccioná la opción: "Si aún no tenés usuario, hacé click aquí."

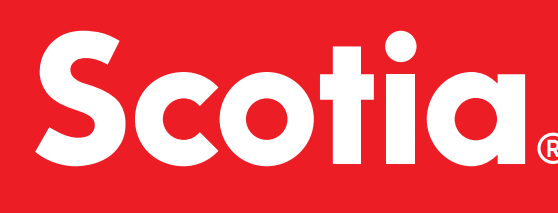

| Completá los campos pa          | ra acceder a tu cuenta       |              |
|---------------------------------|------------------------------|--------------|
| Usuario                         |                              |              |
| Ingresá tu usuario habitual (C  | c.l.)                        |              |
| PIN                             |                              |              |
| Ingresá tu PIN                  |                              |              |
| Contraseña                      |                              |              |
| Ingresá tu contraseña           |                              |              |
| INGRESAR                        | vidaste tu PIN o contraseña? |              |
| Si aún no tenés usuario, hacé c | lick aquí.                   | , hacé click |

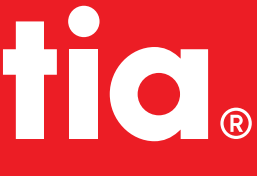

04

#### Seleccioná el tipo de registro:

#### "Ingreso por primera vez con tarjeta de débito"

#### Chequeá que hayas ingresado correctamente todos los datos, luego hacé click en **"INGRESAR"** y ¡listo!

- La contraseña la estás creando en este momento, por eso la tienes que repetir.
- En el campo "Últimos 4 dígitos de tu tarjeta" se refiere a la tarjeta de débito que tengas **activa**.
- El PIN es el que ya uitlizas en los cajeros automáticos para retirar dinero con esta tarjeta, es con el que estás autorizando el registro y es el que vas a utilizar para ingresar en el futuro en Scotia en Línea.
- La imagen de seguridad la estás eligiendo. Cada vez que ingreses a Scotia en Línea te la estaremos mostrando para que confirmes que estás realmente en Scotia en Línea.
- Cuando termines el registro, vas a poder utilizar tu documento, PIN y contraseña para tu ingreso a Scotia en Línea.

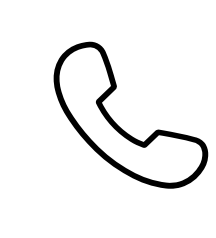

Si aún tenés alguna duda, por favor, comunicate con nuestro servicio de atención al cliente al teléfono 1991, de lunes a viernes de 9:00 a 19:00 hs.

| Scotiabank                                   |                                                              | Scotia en | Línea  |   |             |
|----------------------------------------------|--------------------------------------------------------------|-----------|--------|---|-------------|
| Seleccioná el tipo de reg                    | istro y luego completá los campos                            |           |        |   |             |
| Tipo de registro                             | Ingreso por primera vez con tarjeta de débito                | V         |        |   |             |
| Documento                                    | Ingresá tu número de documento                               |           | 0      |   |             |
| País                                         | Uruguay                                                      | ¥         |        |   |             |
| Тіро                                         | Cédula de identidad                                          |           |        |   |             |
| E-mail                                       | Ingresá tu e-mail                                            |           |        |   |             |
| Teléfono móvil                               | Ingresá tu teléfono móvil                                    |           |        |   |             |
| Contraseña                                   | Ingresá tu contraseña                                        |           |        |   |             |
| Repetir contraseña                           | Repeti tu contraseña                                         |           |        |   |             |
| PIN                                          | Ingresá tu PIN                                               |           | 0      |   |             |
| Repetir PIN                                  | Repeti tu PIN                                                |           |        |   |             |
| Últimos 4 dígitos de<br>tu tarjeta ACTUAL    | Ingresá los últimos 4 dígitos de tu tarjeta de débito ACTUAL |           |        | Ő | ) Ingresá e |
| PIN de tu tarjeta                            | Ingresá el PIN de tu tarjeta de débito                       |           | e<br>e |   | Débito      |
| Seleccioná una<br>imagen de seguridad        | SELECCIONAR                                                  |           |        |   |             |
| Términos y condiciones                       |                                                              |           |        |   |             |
| Condiciones de utilizad<br>(Scotia en Línea) | ción del servicio de Banca en Internet                       |           |        |   |             |
| Acepto los términos y                        | y condiciones                                                |           |        |   |             |
| INGRESAR CA                                  | NCELAR                                                       |           |        |   |             |

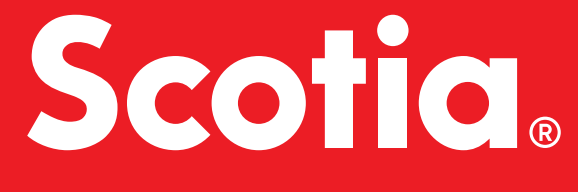

NΙ a de

05

## **Registro desde Scotia Móvil** Ingreso por primera vez con **Tarjeta de Débito**

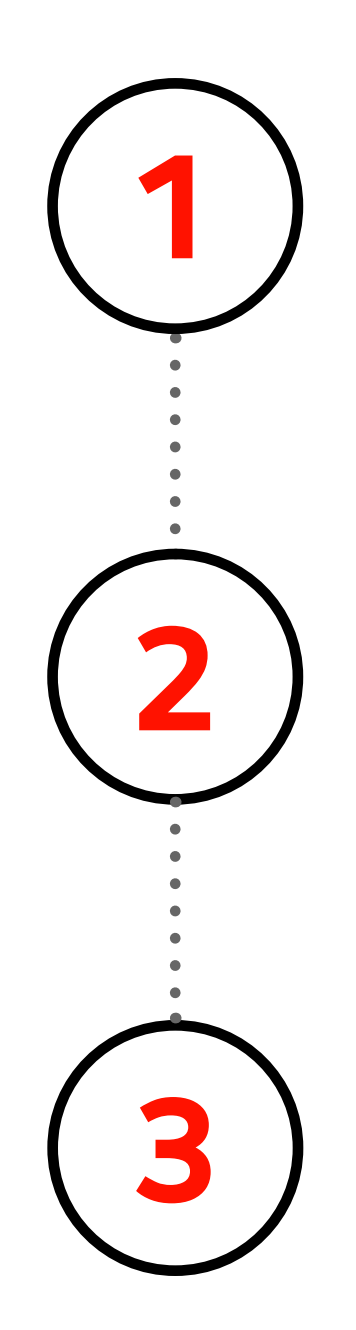

Descargá la aplicación Scotia Móvil.

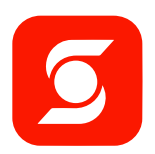

**DISPONIBLE EN** Google Play

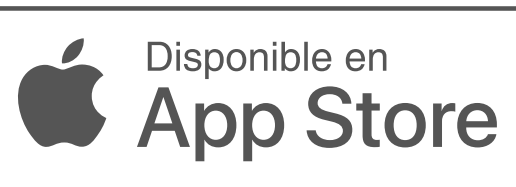

Una vez abierta, presioná el botón "Registrate aquí"

Completá el formulario de 3 pasos, siguiendo las instrucciones.

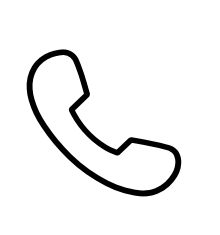

Si aún tenés alguna duda, por favor, comunicate con nuestro servicio de atención al cliente al teléfono 1991, de lunes a viernes de 9:00 a 19:00 hs.

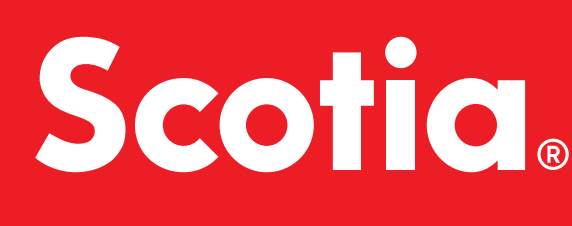

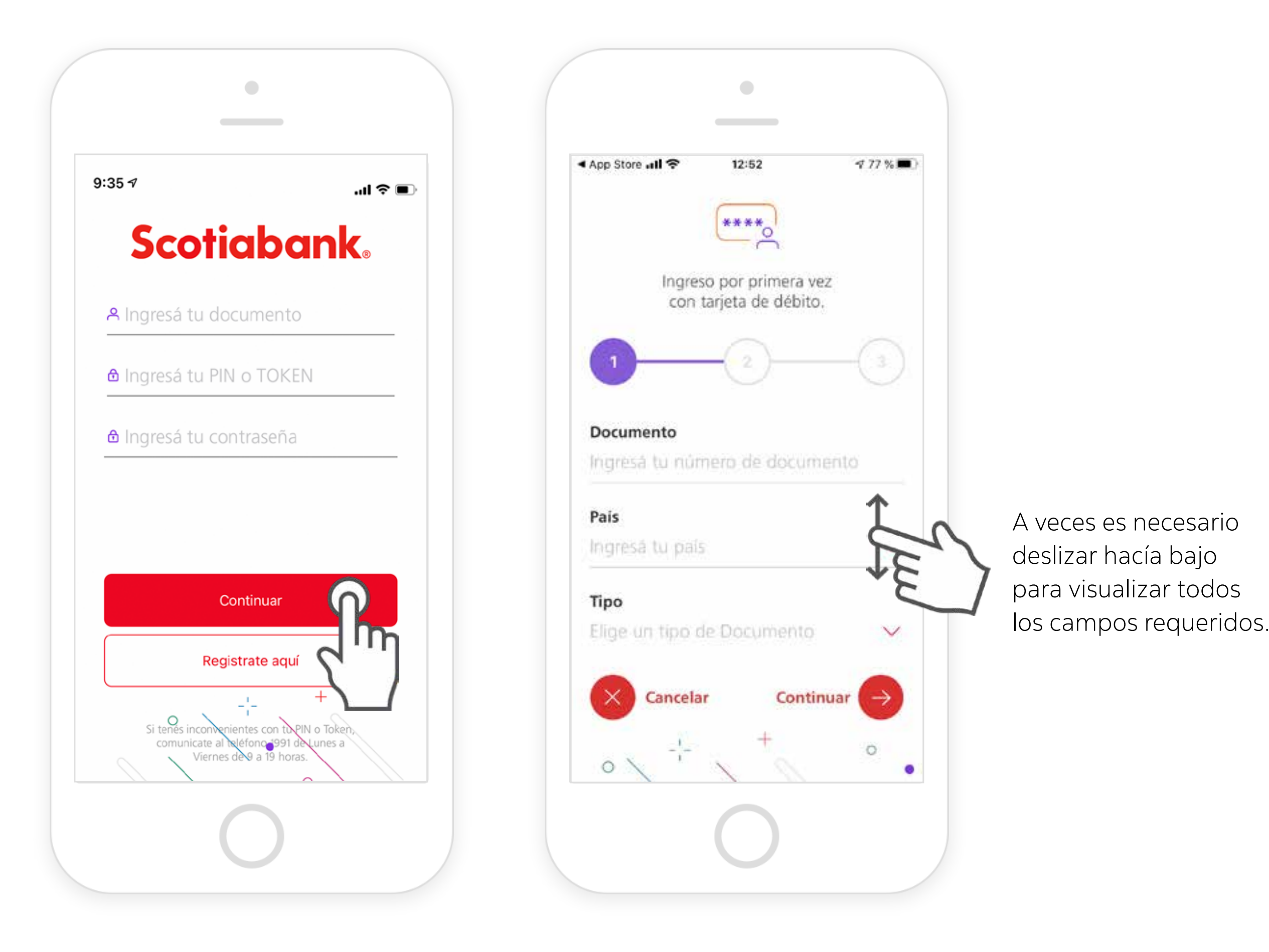

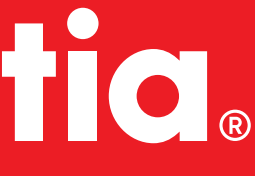

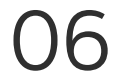